- Missing Shortcut on Desktop
  - Solution: Create new Shortcut
  - Go to C:\M2000 folder
  - Right click on MT2000.exe or Application
    - Click on "Sent to" (might have to pick "other options"
    - Click "Desktop (create shortcut)